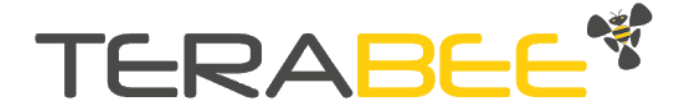

# Manuel d'utilisation pour TeraRanger Evo Mini

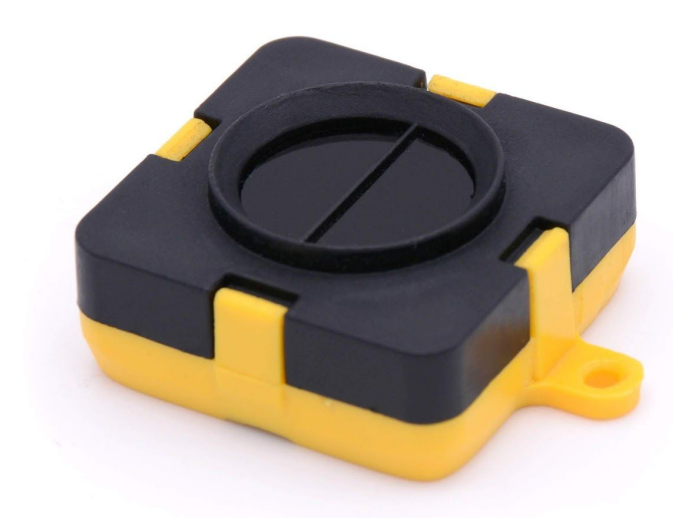

Support technique: <u>support@terabee.com</u> Service commercial: <u>terabee-sales@terabee.com</u>

# Table des matières

| Introduction                                            | 4  |
|---------------------------------------------------------|----|
| À propos de Terabee                                     | 4  |
| Symboles                                                | 4  |
| Spécifications techniques                               | 5  |
| 1.3.1. Matrice de performances                          | 6  |
| 1.3.2 Interfaces de communication                       | 6  |
| Introduction aux modes d'acquisition                    | 7  |
| Intégration mécanique                                   | 8  |
| Une conception modulable (clip-in, clip-off)            | 8  |
| Conception mécanique et montage                         | 8  |
| Précautions de montage                                  | 10 |
| Utilisation de la carte d'interface USB                 | 11 |
| Indications des LEDs                                    | 11 |
| 3.1.1. Opération standard                               | 11 |
| 3.1.2. Messages d'erreurs et dépannage                  | 11 |
| Interface graphique : GUI (version 1.0.31)              | 12 |
| Prérequis                                               | 13 |
| Opérations normales avec la GUI, supportant le mode 1px | 13 |
| Mise à jour du micrologiciel                            | 14 |
| Connecter le TeraRanger Evo Mini à un ordinateur        | 15 |
| 3.3.1 Windows OS                                        | 15 |
| 3.3.2 Mac Os                                            | 16 |
| Utilisation de la carte d'interface I2C/UART            | 18 |
| I2C/UART pinout                                         | 18 |
| Indications des LEDs                                    | 19 |
| 4.2.1. Opération standard                               | 19 |
| 4.2.2. Messages d'erreurs et dépannage                  | 19 |
| Caractéristiques électriques                            | 21 |
| Utilisation standard en USB/UART                        | 21 |
| Liste des commandes pour USB/UART                       | 21 |
| Sortie d'acquisition: TEXTE et BINAIRE                  | 22 |
| 5.2.1. Sortie TEXTE                                     | 22 |
| 5.2.2 Sortie BINAIRE (par défaut)                       | 23 |
| Modes d'acquisition: 1px, 2px and 4px                   | 24 |
| 5.3.1 Mode 1px (par défaut)                             | 24 |
| 5.3.2. Mode 2px                                         | 24 |

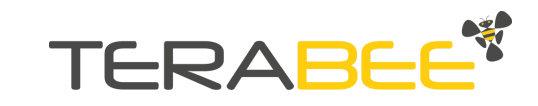

| 5.3.3. Mode 4px                                 | 24 |
|-------------------------------------------------|----|
| Modes de mesure: courte portée et longue portée | 25 |
| 5.4.1. Mode longue portée (par défaut)          | 25 |
| 5.4.2. Mode courte portée                       | 25 |
| Cas d'erreurs                                   | 25 |
| Utilisation standard en I2C                     | 26 |
| Information sur le protocole I2C                | 26 |
| 6.1.1. Protocole d'écriture                     | 26 |
| 6.1.2. Protocole de lecture                     | 28 |
| Cas d'erreurs I2C                               | 28 |
| Applications avec plusieurs capteurs            | 29 |
| Caractéristiques optiques                       | 30 |
| Zone de réception projetée                      | 30 |

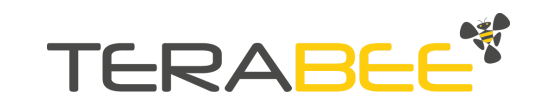

## 1. Introduction

## 1.1. À propos de Terabee

Ce nouveau capteur de proximité est le plus léger et le plus compact de la gamme des capteurs TeraRanger Evo ! Il apporte à la fois performance, flexibilité et un excellent rapport qualité/prix ! Optimisé pour la mesure de distances en intérieur, le Evo Mini offre des capacités de mesure à partir de 3 cm et jusqu'à 3.3 m ! Changez facilement du mode "1 pixel" aux modes multi-pixels pour répondre à vos besoins de mesure de distance.

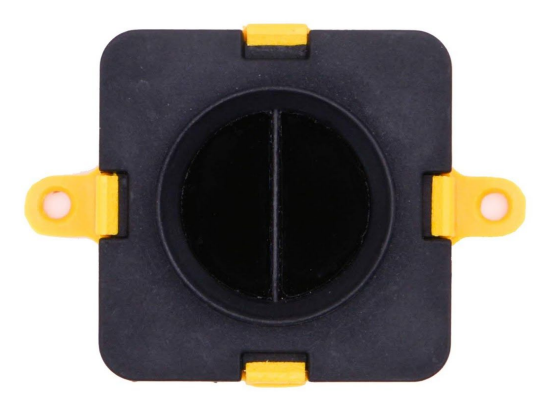

Figure 1. Capteur TeraRanger Evo Mini, vue de face

Le Evo Mini est protégé de la poussière et résiste aux projections d'eau. Bénéficiez également de codes d'exemples Arduino & Raspberry Pi, ainsi que de paquets ROS mis à disposition pour que vos projets démarrent et soient opérationnels en un rien de temps !

### 1.2. Symboles

Les symboles suivants sont régulièrement utilisé dans ce manuel d'utilisation:

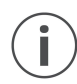

*Ce symbole indique une recommandation spécifique afin d'utiliser le capteur dans des conditions optimales.* 

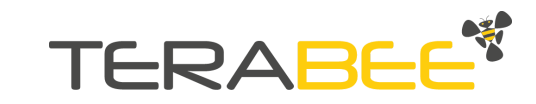

## 1.3. Spécifications techniques

Tableau 1 -Spécifications techniques du TeraRanger Evo Mini

| Code produit                              | TR-EVO-MINI-USB / TR-EVO-MINI-I2C                                                               |
|-------------------------------------------|-------------------------------------------------------------------------------------------------|
| Performance                               |                                                                                                 |
| Technologie d'acquisition                 | Temps de vol (ToF) par mesure infrarouge                                                        |
| Longueur d'onde de la source lumineuse    | 940 nm                                                                                          |
| Environnement d'utilisation               | Intérieur                                                                                       |
| Répétabilité                              | < 5 mm                                                                                          |
| Résolution de sortie de distance          | 1 mm                                                                                            |
| Champ de vision                           | 27°                                                                                             |
| Zone de réception projetée                | 48 cm x 48 cm @ 1 m                                                                             |
| Modes d'utilisation                       | Modes d'acquisition (px) : 1px, 2px, 4px (2x2)<br>Modes de mesure: courte portée, longue portée |
| Portée                                    |                                                                                                 |
| Précision                                 | Pour plus d'informations, référez-vous à la matrice de performance ci-dessous                   |
| Fréquence d'acquisition                   |                                                                                                 |
| Données électriques                       |                                                                                                 |
| Tension en fonctionnement $V_{\text{DC}}$ | 5V DC +/-5%                                                                                     |
| Intensité en fonctionnement (moyenne)     | 50mA                                                                                            |
| Temps d'initialisation                    | < 1 s                                                                                           |
| Interfaces                                |                                                                                                 |
| Interfaces physiques                      | USB 2.0 Micro-B<br>UART, +3.3V level, 115200,8,1, None<br>I2C, +3.3V level, 400 kHz             |
| Interfaces visuelles                      | 2 x LEDs (montées sur la carte d'interface)                                                     |
| Données mécaniques                        |                                                                                                 |
| Dimensions                                | 42 x 30 x 13 mm (carte d'interface incluse)                                                     |
| Poids                                     | 9 g (carte d'interface incluse)                                                                 |
| Températures en fonctionnement            | -20°C à 75°C                                                                                    |
| Matériau du boîtier                       | ABS                                                                                             |

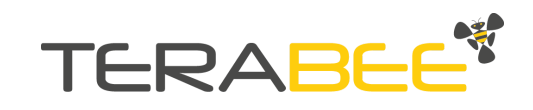

| Montage            | 2 trous pour vis M2                                                                                                    |
|--------------------|----------------------------------------------------------------------------------------------------|
| Type de connecteur | Carte d'interface USB: USB 2.0 Micro-B<br>Carte d'interface l2C/UART: connecteur DF13-7p<br>Carte d'interface Hub Evo pour utilisation avec TeraRanger Hub Evo |
| Conformité         |                                                                                                    |
| Certifications     | CE, RoHS                                                                                                    |
|                    |                                                                                                    |

#### 1.3.1. Matrice de performances

#### Tableau 2 - Matrice de performances pour les différents modes d'acquisition et de mesure

| Mode de<br>mesure          | Mode courte portée |                  |                  | Mode longue po |              |              | ortée         |  |
|----------------------------|--------------------|------------------|------------------|----------------|--------------|--------------|---------------|--|
| Mode<br>d'acquisition      | Mode 1px           | Mode 2px         | Mode 4px         |                | Mode 1px     | Mode 2px     | Mode 4px      |  |
| Portée                     | 0.03m à<br>1.35m   | 0.03m à<br>1.35m | 0.03m à<br>1.35m |                | 0.03m à 3.3m | 0.03m à 2.3m | 0.03m à 1.65m |  |
| Précision                  | +/-1.5cm           | +/-1.5cm         | +/- 2cm          |                | +/- 2cm      | +/-1.5cm     | +/- 3cm       |  |
| Fréquence<br>d'acquisition | Fixée à 40Hz       | Fixée à 13Hz     | Fixée à 6Hz      | -              | Fixée à 20Hz | Fixée à 8Hz  | Fixée à 4Hz   |  |

Les spécifications techniques ont été validées par des tests réalisés dans des conditions contrôlées (cible avec 80% de réflectivité diffuse, lumière fluorescente intérieure, température ambiante d'environ 25°C). Il est important de noter que les performances du capteur peuvent être affectées par une vive lumière du soleil, par la réflectivité de la cible et d'autres paramètres extérieurs.

#### 1.3.2 Interfaces de communication

#### Tableau 3 - Interfaces de communication pour les différents modes d'acquisition et de mesure

| Interface | Mode courte portée |          |          | Mode longue portée |          |          |
|-----------|--------------------|----------|----------|--------------------|----------|----------|
|           | Mode 1px           | Mode 2px | Mode 4px | Mode 1px           | Mode 2px | Mode 4px |
| USB       | Yes                | Yes      | Yes      | Yes                | Yes      | Yes      |
| UART*     | Yes                | Yes      | Yes      | Yes                | Yes      | Yes      |
| I2C*      | Yes                |          |          | Yes                |          |          |
| Hub Evo   |                    |          |          | Yes                |          |          |

\*Note: Les communications UART et I2C sont supportées par la même carte d'interface.

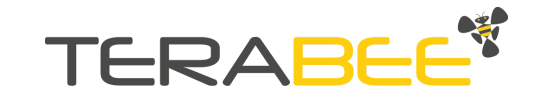

## 1.4. Introduction aux modes d'acquisition

Le TeraRanger Evo Mini offre 6 modes d'utilisation différents répartis entre 3 modes d'acquisition et 2 modes de mesure. Pour plus de détails concernant les changements de mode, référez-vous à la <u>Partie 5</u> de ce manuel d'utilisation.

Profitez de 3 modes d'acquisition distincts proposant de lire une mesure unique (Mode 1px), 2 distances en parallèle (Mode 2px) et 4 distances en même temps (2x2) (Mode 4px). Le tableau 4, ci-dessous, offre une représentation visuelle pour chacun de ces modes d'acquisition.

| Mode 1px                                  | Mode 2px                           | Mode 4px (2x2)                                                          |
|-------------------------------------------|------------------------------------|-------------------------------------------------------------------------|
|                                           |                                    |                                                                         |
| Le capteur renvoie une seule<br>distance. | Le capteur renvoie 2<br>distances. | Le capteur renvoie 4<br>distances, disposées sur une<br>matrice de 2x2. |

#### Tableau 4 - Introduction aux modes d'acquisition du TeraRanger Evo Mini

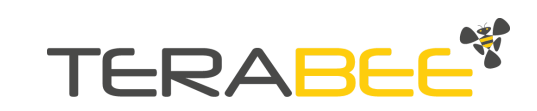

## 2. Intégration mécanique

## 2.1. Une conception modulable (clip-in, clip-off)

La conception mécanique du module de détection (noir) permet d'assembler facilement la carte d'interface (jaune), simplement en clipsant les 2 pièces entre elles. Lors de cette opération, assurez-vous que les deux pièces se touchent conjointement.

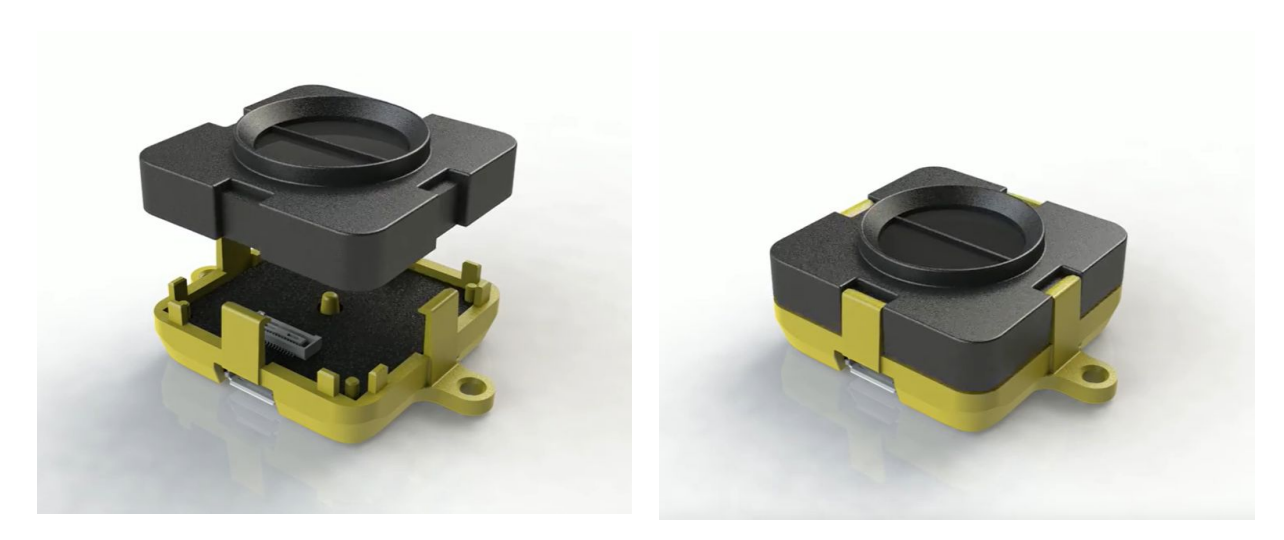

Figure 2 - Conception modulable du TeraRanger Evo Mini

### 2.2. Conception mécanique et montage

Le capteur TeraRanger Evo Mini est composé d'un boîtier en plastique ABS (pour le module de détection et la carte d'interface). Le capteur peut être monté à l'aide de 2 vis M2, grâce aux 2 trous prévus à cet effet dans le boîtier de la carte d'interface. La Figure 3 donne accès aux dimensions extérieures du TeraRanger Evo Mini.

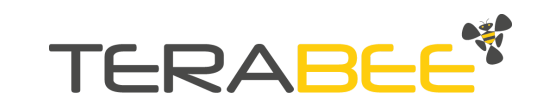

VIEW A SCALE 2 : 1

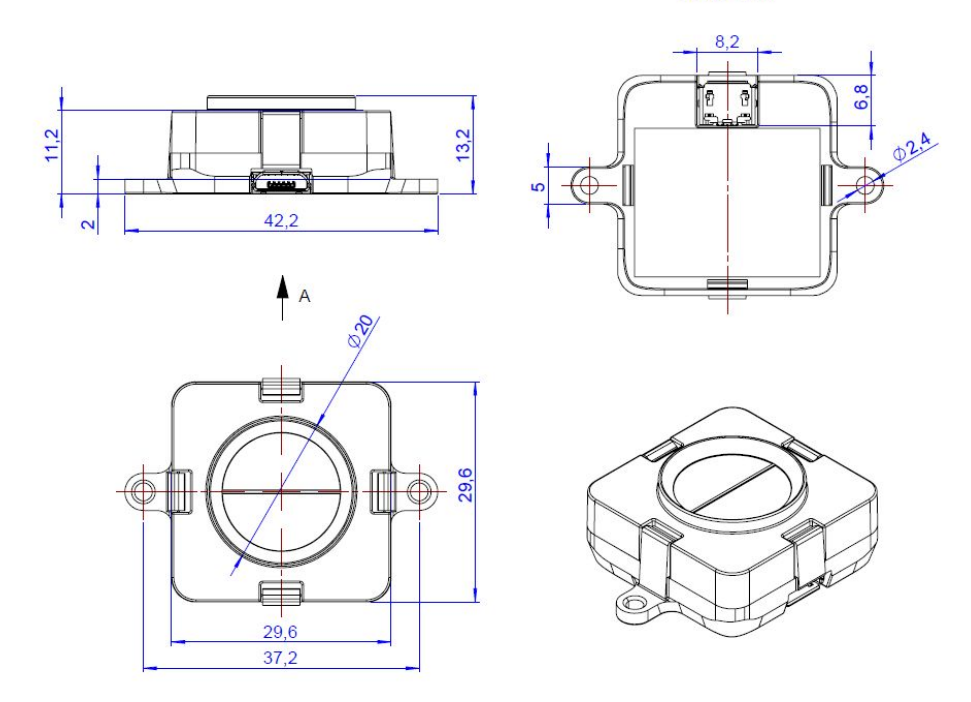

Figure 3 - Dimensions extérieurs du TeraRanger Evo Mini (carte d'interface USB)

Les dimensions extérieurs du capteurs restent inchangées quand la carte d'interface I2C/UART est utilisée. La seule légère variation vient de la taille du connecteur de la carte d'interface qui n'est pas la même.

Les deux cartes d'interface USB et I2C/UART contiennent 2 trous pour monter le capteur avec des vis M2. Voici, ci-dessous, deux propositions pour monter le TeraRanger Evo Mini:

- 1. Montage par l'arrière en utilisant 2 vis M2
- 2. Montage pas l'avant en utilisant l'épaulement de 2 mm sur la face avant du capteur

La Figure 4 illustre les deux montages décrits ci-dessus. La première solution permet une fixation facile et une rapide évaluation du capteur. La seconde offre un montage plus discret du capteur et permet une intégration optimale et personnalisée à vos projets, en installation le capteur derrière une surface (idéalement de 2mm).

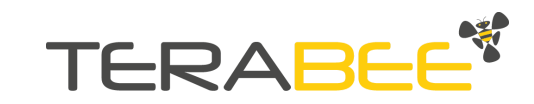

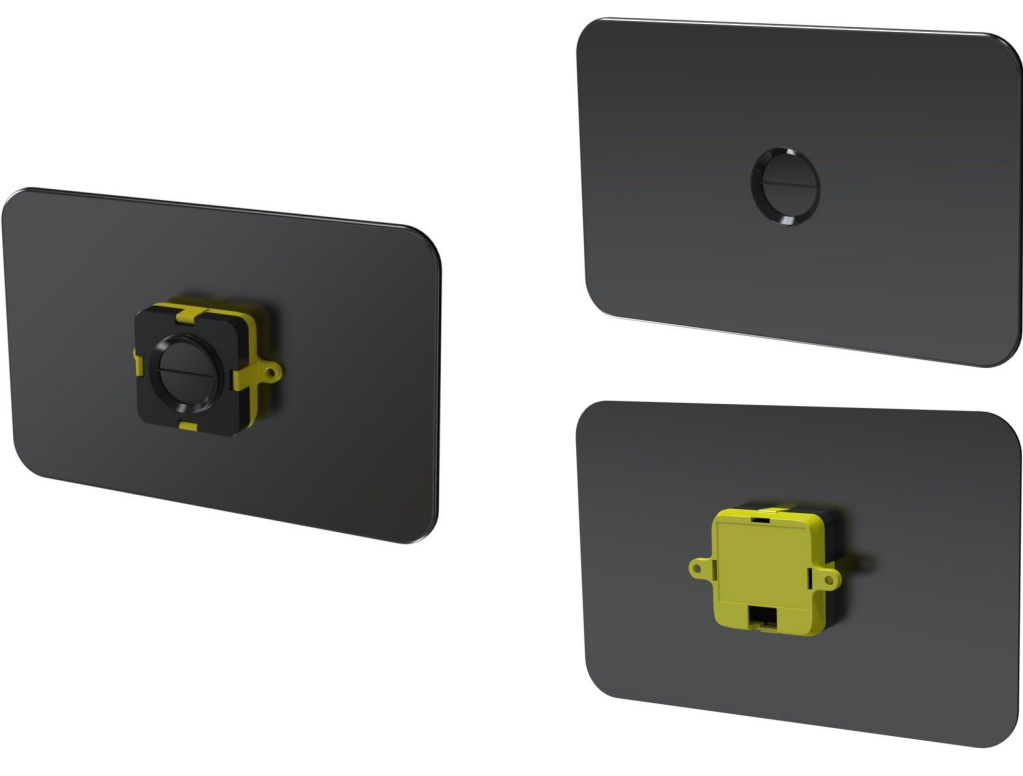

Figure 4. Montage par l'arrière (à gauche); Montage par l'avant (à droite)

### 2.3. Précautions de montage

Avant de choisir l'endroit de montage de votre TeraRanger Evo Mini, il est conseillé de suivre les quelques recommandations suivantes:

- Les sources de chaleurs ou les champs électromagnétiques puissants peuvent affecter les performances du capteur
- Ne rien monter en face du capteur ou dans un cône de +/-35° autour de l'axe optique du capteur
- Eviter la présence d'objets à grande réflectivité, dans un cône de +/-45° autour de l'axe optique du capteur, et ce sur le premier mètre par rapport au capteur
- Il est préférable de ne pas avoir d'autres sources d'ondes continues ou de lumière infrarouge proche du capteur
- La poussière, la saleté et la condensation peuvent affecter les performances du capteur
- Il n'est pas conseillé d'ajouter une vitre supplémentaire au devant du capteur

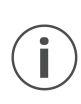

Pendant l'assemblage et l'intégration, veillez à suivre les précautions ESD standards. Toutes les surfaces optiques (face avant du capteur) doivent rester propres et éviter tout contact avec des produits chimiques.

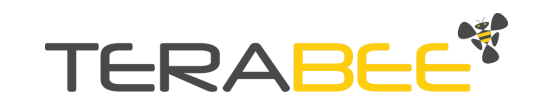

## 3. Utilisation de la carte d'interface USB

#### **Indications des LEDs** 3.1.

#### 3.1.1. Opération standard

Trois LEDs sont présentes sur la carte d'interface USB, et sont visibles à travers la face arrière du boîtier plastique jaune.

| LED          | Description                                                                                                    |
|--------------|----------------------------------------------------------------------------------------------------|
| PWR (ORANGE) | La LED d'alimentation (PWR) est allumée dès que le capteur est<br>alimenté.                                                                      |
| ROUGE        | La LED rouge flashe brièvement au démarrage pour indiquer la bonne initialisation du capteur. Ensuite la LED reste éteinte.                      |
| VERTE        | La LED verte clignote 8 fois dès qu'elle est alimentée.<br>Ensuite, la LED clignote toutes les 5 secondes en fonctionnement<br>normal du capteur |

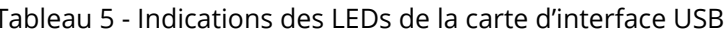

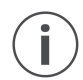

Le nombre de LEDs et leur signification varie entre la carte d'interface USB et la carte d'interface I2C/UART.

#### 3.1.2. Messages d'erreurs et dépannage

Tableau 6 - Messages d'erreurs de la carte d'interface USB

| LED              | Séquence                                  | Signification                                                                      | Actions correctives                                                                                                    |
|------------------|-------------------------------------------|------------------------------------------------------------------------------------|----------------------------------------------------------------------------------------------------|
| ROUGE            | Clignotement<br>continu                   | Le capteur a détecté une<br>erreur et a arrêté de<br>fonctionner                   | Vérifier que le capteur est bien<br>connecté à la carte d'interface.<br>Redémarrer le capteur.                                                                                                    |
| ROUGE /<br>VERTE | Les deux LEDs<br>clignotent en<br>continu | Le capteur a détecté une<br>erreur pendant la phase<br>d'initialisation du capteur | Vérifier le message d'erreur<br>renvoyé par la carte<br>d'interface USB pour plus<br>d'informations.<br>Vérifier que le capteur est bien<br>connecté à la carte d'interface,<br>redémarrer le capteur. |

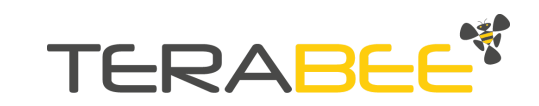

| ROUGE /<br>VERTE | Clignotement<br>alterné (rouge /<br>vert / rouge /<br>vert / etc) with<br>1 s intervals | Le capteur ne s'est pas<br>initialisé parce que la<br>dernière mise à jour du<br>micrologiciel a été<br>interrompue. | Mettre à jour le micrologiciel,<br>en connectant le capteur à<br>l'interface graphique (GUI). Ne<br>pas cliquer sur <b>Connect</b> .<br>Maintenir appuyée la touche<br>"MAJ" de votre clavier, et |
|------------------|-----------------------------------------------------------------------------------------|----------------------------------------------------------------------------------------------------|----------------------------------------------------------------------------------------------------|
|                  |                                                                                         | Le capteur ne peut pas être<br>utilisé.                                                                              | cliquer sur <b>File &gt; Upgrade</b><br>Firmware. La GUI va entrer<br>dans l'interface de mise à jour.<br>Pour plus d'informations,<br>référez-vous à la <u>Partie 3.2.3</u>                      |

## 3.2. Interface graphique : GUI (version 1.0.31)

Une interface graphique (GUI) dédiée est disponible gratuitement en ligne, offrant un moyen simple de visualiser les données de distance du capteur avec Windows. Cet outil est pratique lors de présentations, pour tester ou pour découvrir les paramètres principaux du capteur. L'interface graphique permet également de facilement mettre à jour le capteur avec la dernière version du micrologiciel.

Assurez-vous d'utiliser la GUI version 1.0.3 ou + (la version actuelle permet une utilisation uniquement avec le mode d'acquisition 1px). La GUI TeraRanger Evo Mini est disponible au téléchargement sous la section "Downloads" de la page produit Evo Mini, ou en accédant au site internet via le lien suivant:

https://www.terabee.com/wp-content/uploads/2019/04/TeraRangerEvoInstaller v1 0 3.exe

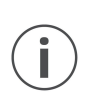

Si le TeraRanger Evo Mini est utilisé avec la GUI en mode 2px ou en mode 4px, ou en sortie d'acquisition texte, le capteur ne renverra pas de distances. Réferez-vous à la <u>Partie 5</u> pour plus d'informations sur les modes d'acquisition et les sorties d'acquisition.

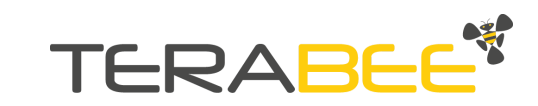

#### 3.2.1. Prérequis

Pour utiliser le capteur avec Windows 7 et Windows 8, veuillez télécharger le driver pour port COM virtuel en cliquant sur le lien suivant:

<u>http://www.st.com/en/development-tools/stsw-stm32102.html</u>; et suivre les indications présentées dans le fichier "ReadMe". Une fois l'installation terminée, débranchez l'interface pendant plusieurs secondes, puis rebranchez. Le driver pour port COM virtuel est maintenant disponible sur votre ordinateur.

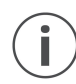

Sous Windows 10, le driver est déjà intégré à l'architecture du système

#### 3.2.2. Opérations normales avec la GUI, supportant le mode 1px

Assurez-vous que le TeraRanger Evo Mini est connecté à un port USB de votre ordinateur. Via l'interface graphique, sélectionnez **File > Connect**. Une distance (en millimètres) s'affiche automatiquement et le statut est passé à 'Connected'.

| 🐐 TeraRanger Evo<br>File Help |      | -     |   | × |
|-------------------------------|------|-------|---|---|
| Distance(mm)                  |      |       |   |   |
| -                             |      | ]     | 7 |   |
|                               |      |       |   |   |
| Status:                       | Conn | ected |   |   |

Figure 5 - TeraRanger Evo Mini GUI pour mode 1px

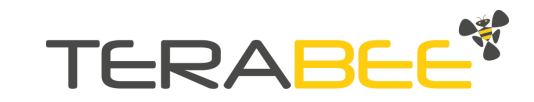

A chaque fois que le TeraRanger Evo Mini est démarré, le capteur utilise ses paramètres par défaut (mode 1px, sortie d'acquisition binaire). Pour changer la configuration du capteur, consultez la <u>Partie 5</u> de ce manuel.

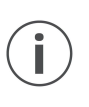

Dans les cas où la GUI ne renvoie pas de distances, malgré la bonne connection physique à l'ordinateur, débrancher et rebrancher le capteur à l'ordinateur. Si le problème persiste, n'hésitez pas à nous contacter à l'adresse <u>support@terabee.com</u> pour obtenir des informations complémentaires.

#### 3.2.3. Mise à jour du micrologiciel

La section suivante décrit étape par étape, le processus de mise à jour du micrologiciel de votre capteur. Cette opération est utile lorsqu'un nouveau micrologiciel est disponible (auquel cas vous serez informé par Terabee) ou lorsqu'il est nécessaire de mettre à jour le capteur.

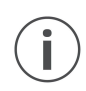

La version du micrologiciel de votre TeraRanger Evo Mini est consultable en sélectionnant **Help > About** dans l'interface graphique.

Notez que la mise à jour du micrologiciel n'est supportée que sur Windows 7, 8 et 10. Pour effectuer la mise à jour, suivez dans l'ordre et jusqu'au bout les étapes décrites dans le tableau 7. Une interruption du processus de mise à jour peut créer une erreur permanente sur votre capteur.

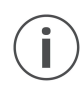

Une mauvaise exécution de la mise à jour peut mener à un effacement complet du micrologiciel du capteur.

|   | Étape | Action                          | Description                                                                                                    |
|---|-------|---------------------------------|----------------------------------------------------------------------------------------------------|
| 1 |       | Télécharger la<br>GUI           | Téléchargez la dernière version de la TeraRanger Evo<br>GUI. La GUI est disponible sur la page produit du<br>TeraRanger Evo Mini. Référez-vous à la <u>partie 3.2</u> pour<br>plus de détails. |
| 2 |       | Installer GUI                   | Installer la version téléchargée de la TeraRanger Evo GUI.<br>Référez-vous à la <u>partie 3.2</u> pour plus de détails.                                                                        |
| 3 |       | Télécharger le<br>micrologiciel | Téléchargez la dernière version du micrologiciel Evo Mini,<br>disponible sur la page produit du TeraRanger Evo Mini,<br>ou en contactant notre équipe support technique.                       |
| 4 |       | Démarrer la<br>procédure de     | Dans la GUI, sélectionnez <b>File &gt; Connect</b> puis <b>File &gt;</b><br><b>Upgrade Firmware</b> .                                                                                          |

Tableau 7 - Instructions pour la mise à jour du micrologiciel

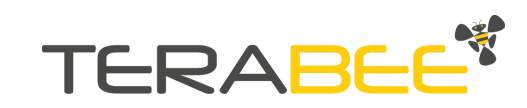

|   | mise à jour                              | Cliquez <i>'</i> Yes' dans la boîte de dialogue pour confirmer le<br>démarrage de la procédure de mise à jour                                                                                                    |
|---|------------------------------------------|----------------------------------------------------------------------------------------------------|
| 5 | Mettre à jour<br>le micrologiciel        | Une nouvelle boîte de dialogue présente la marche à<br>suivre pour sélectionner le micrologiciel et démarrer la<br>mise à jour. Lisez-en bien les instructions avant de<br>continuer.<br>Cliquez sur <i>'Select File'</i> et sélectionnez le nouveau<br>micrologiciel que vous avez téléchargé.<br>Cliquez sur <i>'Upgrade'</i> et attendez jusqu'à la fin de<br>l'opération. |
| 6 | Fermer la<br>procédure de<br>mise à jour | Une fois la mise à jour terminée, la boîte de dialogue<br>affiche 'Firmware upgraded' dans le coin en bas à<br>gauche. Fermez la boîte de dialogue. Le capteur est<br>maintenant prêt à être utilisé.<br>Note: la boîte de dialogue se ferme automatiquement au<br>bout de 5 secondes après la fin du processus.                                                              |

(**i**)

*Une fois l'étape 4 commencée, il est impératif de suivre toutes les étapes jusqu'à l'étape 6. Si la procédure est interrompue entre ces étapes, le capteur entrera en mode erreur. Référez-vous à la <u>partie 3.1.2</u> pour plus d'informations.* 

## 3.3. Connecter le TeraRanger Evo Mini à un ordinateur

#### 3.3.1 Windows OS

Sous Windows, il est aussi possible d'utiliser n'importe quel émulateur de terminal pour afficher les données. Terabee a l'habitude de recommander et de travailler avec le logiciel HTerm. Cliquez sur le lien suivant pour télécharger le logiciel (<u>http://www.der-hammer.info/terminal/</u>), et sélectionnez la version **0.8.2** du logiciel.

Extraire le fichier zip vers le dossier de votre choix, ouvrez- le et effectuez un double-clique sur le fichier "HTerm.exe". Connectez le TeraRanger Evo Mini à l'ordinateur et sélectionnez le port USB correspondant (cliquez sur le bouton "**R**" pour rafraîchir la liste des ports). Pensez à bien configurer le logiciel avec les paramètres suivants:

Baud rate: 115200 bit/sData bits: 8Parity bit: NoneStop bit: 1

Pour faciliter la lecture des données, sélectionnez l'option "**LF**" dans le menu déroulant "**Newline at**". Référez-vous à la Figure 6 pour visualiser la fenêtre.

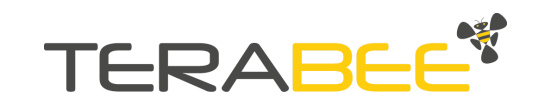

| File Options View Help                                            |                         |
|-------------------------------------------------------------------|-------------------------|
|                                                                   |                         |
| Connect Port COM3 V R Baud 115200 V Data 8 V Stop 1 V Parity None | CTS Flow control        |
| Rx 0 Reset Tx 0 Reset Count 0 - 0 Reset Newline at LF             | Show newline characters |

Figure 6 - HTerm: Paramètres du TeraRanger Evo Mini

Une fois le port USB sélectionné et les paramètres renseignés, cliquez le bouton "**Connect**". Les données de distance apparaissent maintenant dans la fenêtre "**Received data**" (Figure 7). L'émulateur HTerm permet d'acquérir les données dans tous les modes d'acquisition du capteur, à savoir le mode 1px, le mode 2px et le mode 4px.

| Receive                                               | d Data    |      |        |     |       |        |           |           |     | Receive                                                                                           | d Data                                                                                               |                                                                                                    |           |         |       |         |           |      |   |
|-------------------------------------------------------|-----------|------|--------|-----|-------|--------|-----------|-----------|-----|---------------------------------------------------------------------------------------------------|----------------------------------------------------------------------------------------------------|----------------------------------------------------------------------------------------------------|-----------|---------|-------|---------|-----------|------|---|
| $\begin{array}{c ccccccccccccccccccccccccccccccccccc$ | 10        | 15   | 20     | 25  | 30    | 35     | 40        | 45        | 50  | 1 5<br>245,:<br>286,<br>290,:<br>293,<br>295,:<br>293,<br>300,<br>304,:<br>300,<br>304,:<br>304,: | 10<br>277,26<br>320,28<br>324,28<br>324,28<br>327,29<br>330,29<br>330,29<br>332,30<br>31,30<br>31,30 | 15<br>(0, 290)<br>(7, 304)<br>(9, 317)<br>(8, 318)<br>(0, 316)<br>(9, 318)<br>(7, 322)<br>(7, 320)<br>(7, 320)<br>(7, 30)<br>(7, 30)<br>(7, 3 | 20<br>    | 25      | 30    | 35      | 40        | 45   | 5 |
| Selection                                             | (•)       |      |        |     |       |        |           |           |     | Selecti                                                                                           | on (-)                                                                                               |                                                                                                    |           |         |       |         |           |      | _ |
| Input contro                                          | k         |      |        |     |       |        |           |           |     | Input con                                                                                         | trol                                                                                                 |                                                                                                    |           |         |       |         |           |      |   |
| Clear tra                                             | ansmitted |      | Asci   | Hex | Dec 🔲 | Bin Se | end on en | iter None | e ~ | Clear t                                                                                           | ransmitted                                                                                           | 🗆 A                                                                                                    | scii 🗌 He | c 🗌 Dec | 🗌 Bin | Send on | enter Nor | ne V |   |
| Type HEX                                              | ~         | 00 1 | 1 01 4 | 5   |       |        |           |           |     | Type HE                                                                                           | x v                                                                                                  | 00                                                                                                    | 21 02 B   | 5       |       |         |           |      | _ |

Figure 7 - Stream de données avec HTerm: Mode 1px (à gauche); mode 4px (à droite)

Pour communiquer avec l'émulateur de terminal, il est nécessaire d'envoyer une commande en hexadécimal, grâce au champ "**Type**". Assurez-vous que la case "**Hex**" est bien cochée, et que le champ "**Type**" est paramétré avec l'option "**HEX**". La Figure 7 donne pour exemples, les commandes permettant d'afficher les données en sortie texte (à gauche) et de passer le capteur en mode 4px (à droite).

#### 3.3.2 Mac Os

Sous Mac OS, il est aussi possible d'utiliser un émulateur de terminal pour afficher les données du capteur. Terabee a l'habitude de recommander et detravailler avec le logiciel Coolterm. Cliquez sur le lien suivant pour télécharger le logiciel (https://freeware.the-meiers.org/).

Effectuez un double clique sur le fichier "**CoolTermMac.dmg**", puis sur l'icône Coolterm. Connectez le TeraRanger Evo Mini à l'ordinateur et cliquez sur le bouton "**Options**". Sélectionnez le port USB correspondant (si nécessaire, cliquez sur le bouton "**Re-Scan** 

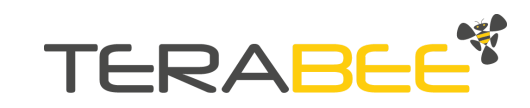

**Serial Ports**" pour rafraîchir la liste de ports), puis configurez le logiciel avec les paramètres suivants:

Baud rate: 115200 bit/sData bits: 8Parity bit: NoneStop bit: 1

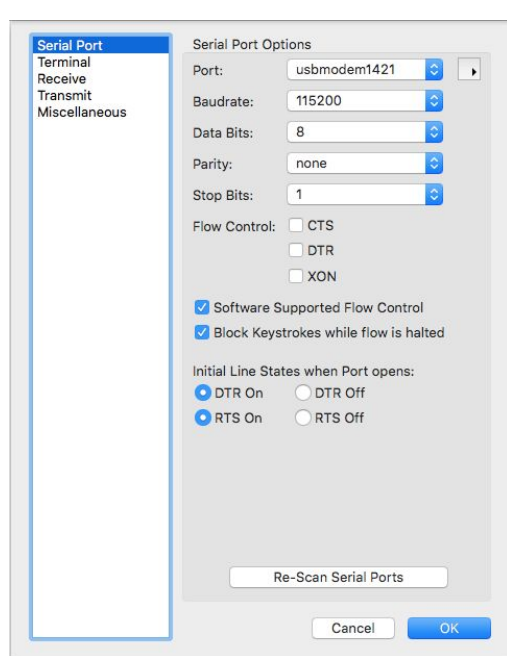

Figure 8 - Coolterm: Paramètres du TeraRanger Evo Mini

Une fois le port USB sélectionné et les paramètres renseignés, cliquez sur le bouton "**Connect**". Les données apparaissent maintenant (Figure 9). L'émulateur Coolterm permet d'acquérir les données dans tous les modes d'acquisition du capteur, à savoir le mode 1px, le mode 2px et le mode 4px.

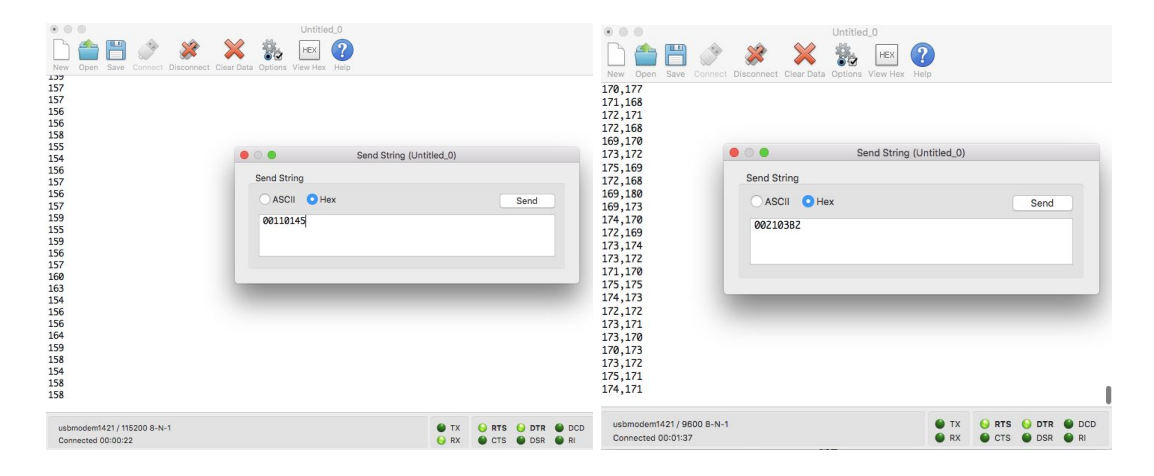

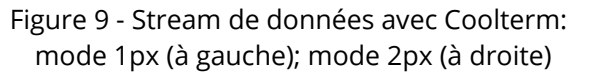

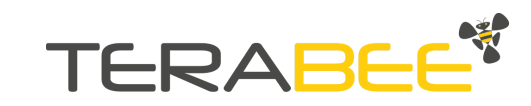

Pour communiquer avec l'émulateur de terminal, cliquez sur **Connection > Send String**. Une fenêtre s'ouvre, permettant d'envoyer des commandes au Evo Mini. Assurez-vous que la case "Hex" est sélectionnée, car la commande doit être envoyée en hexadécimal. Entrez votre commande et cliquez le bouton "**Send**". La Figure 9 donne pour exemples, les commandes permettant d'afficher les données en sortie texte (à gauche) et de passer le capteur en mode 2px (à droite).

## 4. Utilisation de la carte d'interface I2C/UART

Le TeraRanger Evo Mini peut être contrôlé via une interface UART ou une interface I2C en utilisant la carte d'interface I2C/UART.

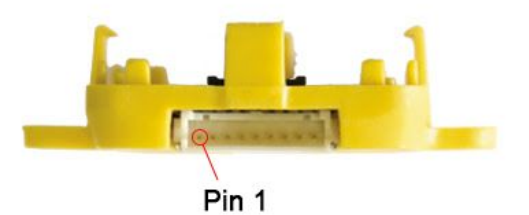

Figure 10 - Carte d'interface I2C/UART (vue de face)

### 4.1. I2C/UART pinout

La carte d'interface I2C/UART utilise un connecteur à 9 pins Hirose DF13 pour interfacer avec le système parent. Le connecteur femelle correspondant est le Hirose DF13-9s-1.25C avec contacts à sertir DF13-2630SCF (tin) ou DF13-2630SCFA (gold). Prenez soin de ne pas tirer violemment sur le connecteur (pendant l'installation ou après l'intégration) pour ne pas arracher les contacts. Pour assurer une connection fiable, Terabee recommande de suivre les recommandations de la fiche technique de Hirose (disponible ici: https://www.hirose.com/product/en/products/DF13).

| Piste | Désignation | Description                                      |
|-------|-------------|--------------------------------------------------|
| 1     | Tx          | Sortie de transmission UART. Niveau logique 3.3V |
| 2     | Rx          | Entrée de réception UART. Niveau logique 3.3V    |
| 3     | GND         | Masse de l'alimentation et de l'interface        |
| 4     | SDA         | Ligne data du bus I2C. Niveau logique 3.3V       |
| 5     | SCL         | Ligne clock du bus I2C. Niveau logique 3.3V      |
| 6     | rfu         | RÉSERVÉ POUR USAGE FUTURE                        |

Tableau 8 - Description des contacts (Suivant la fiche technique DF13)

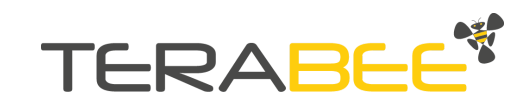

| 7 | 5V  | Alimentation +5V                          |
|---|-----|-------------------------------------------|
| 8 | GND | Masse de l'alimentation et de l'interface |
| 9 | rfu | RÉSERVÉ POUR USAGE FUTURE                 |

### 4.2. Indications des LEDs

#### 4.2.1. Opération standard

Trois LEDs sont présentes sur la carte d'interface I2C/UART, et sont visibles à travers la face arrière du boîtier plastique jaune.

| Tableau 9 - Indications des LEDs de la carte d'interface I2C/UART |                                                                                                    |  |  |  |  |
|-------------------------------------------------------------------|----------------------------------------------------------------------------------------------------|--|--|--|--|
| LED                                                               | Description                                                                                                    |  |  |  |  |
| PWR (orange)                                                      | La LED d'alimentation indique que le capteur est alimenté avec<br>un signal +5V. Elle reste allumée en continu.                         |  |  |  |  |
| Rx (rouge)<br>Tx (verte)                                          | LEDs indiquants la transmission et la réception de signaux<br>I2C/UART.<br>Clignote à chaque fois qu'une données est envoyées ou reçue. |  |  |  |  |

#### 4.2.2. Messages d'erreurs et dépannage

| Tableau 10 - Messages | d'erreurs   | de la carte | d'interface | 12C/HART  |
|-----------------------|-------------|-------------|-------------|-----------|
| Tubicuu to Micssuges  | u chi cui s |             | uniteridee  | 120/07/07 |

| Indications<br>des LEDs | Séquence                                                                          | Signification                                                                                                    | Actions correctives                                                                                                    |
|-------------------------|-----------------------------------------------------------------------------------|----------------------------------------------------------------------------------------------------|----------------------------------------------------------------------------------------------------|
| ROUGE                   | Clignotement<br>continu                                                           | Le capteur a détecté une<br>erreur et a arrêté de<br>fonctionner                                                     | Vérifier que le capteur est bien<br>connecté à la carte d'interface.<br>Redémarrer le capteur.                                                                                                    |
| ROUGE /<br>VERTE        | Clignotement<br>continu                                                           | Le capteur a détecté une<br>erreur pendant la phase<br>d'initialisation du capteur                                   | Vérifier le message d'erreur<br>renvoyé par la carte<br>d'interface I2C/UART pour plus<br>d'informations.<br>Vérifier que le capteur est bien<br>connecté à la carte d'interface,<br>redémarrer le capteur. |
| ROUGE /<br>VERTE        | Clignotement<br>alternatif<br>(rouge / vert /<br>rouge /vert) à<br>intervals d'1s | Le capteur ne s'est pas<br>initialisé parce que la<br>dernière mise à jour du<br>micrologiciel a été<br>interrompue. | Mettre à jour le micrologiciel.<br>Pour plus d'informations,<br>référez-vous à la <u>Partie 3.2.3</u>                                                                                                    |

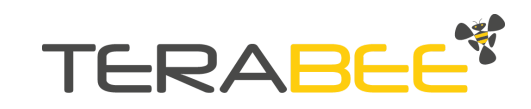

## 4.3. Caractéristiques électriques

| Tableau 11 - Co | onsommation | électrique | du TeraRanger | Evo Mini |
|-----------------|-------------|------------|---------------|----------|
|                 |             |            |               |          |

| Paramètre        | Minimum | Maximum | Moyenne      |
|------------------|---------|---------|--------------|
| Alimentation     |         |         | <b>F</b> ) ( |
| Tension (V)      | 4.5V    | 5.5V    | 5V           |
| Intensité (mA)   | 25mA    | 75mA    | 50mA         |
| Niveaux logiques |         |         |              |
| (+3V3)           |         |         |              |
| LOW              | -       | 1       | -            |
| HIGH             | 2.3     | -       | -            |

## 5. Utilisation standard en USB/UART

### 5.1. Liste des commandes pour USB/UART

| Commande<br>(HEX) | Type de commande     | Nom de la commande |
|-------------------|----------------------|--------------------|
| 00 11 01 45       | SORTIE D'ACQUISITION | TEXTE              |
| 00 11 02 4C       | SORTIE D'ACQUISITION | BINAIRE            |
| 00 21 01 BC       | MODE D'ACQUISITION   | MODE 1PX           |
| 00 21 03 B2       | MODE D'ACQUISITION   | MODE 2PX           |
| 00 21 02 B5       | MODE D'ACQUISITION   | MODE 4PX           |
| 00 61 01 E7       | MODE DE MESURE       | MODE COURTE PORTÉE |
| 00 61 03 E9       | MODE DE MESURE       | MODE LONGUE PORTÉE |

Tableau 12 - Liste des commandes du TeraRanger Evo Mini

Référez-vous à la <u>Partie 3.3</u> pour avoir plus d'informations concernant l'envoi d'une commande au TeraRanger Evo Mini avec un ordinateur.

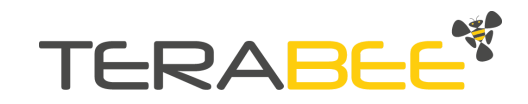

Chaque commande doit être envoyée d'un seul tenant, et non octet par octet.

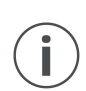

*Il est conseillé de garder un intervalle de temps de quelques microsecondes entre deux messages pour assurer la bonne prise en compte de la commande.* 

## 5.2. Sortie d'acquisition: TEXTE et BINAIRE

#### 5.2.1. Sortie TEXTE

Cette sortie permet à l'utilisateur d'acquérir des données naturellement déchiffrables. En utilisant le capteur en mode 1px sous HTerm, les distances mesurées sont retournées en millimètres, sous la forme d'un message de 3 à 5 octets: **xxxx\n** (le nombre d'octets dépend du nombre de chiffres de la distance retournée)

| Distance mesurée en mm<br>Caractère de renvoi à la ligne | : xxxx<br>: \n (10 décimal / 0x0A hex) |         |           |       |                 |           |         |  |
|----------------------------------------------------------|----------------------------------------|---------|-----------|-------|-----------------|-----------|---------|--|
| Octet                                                    | 1 2 3 4 5                              |         |           |       |                 |           |         |  |
|                                                          |                                        | Mesu    | ire: xxxx | (     | new<br>line: \n |           |         |  |
| Figure 11 - Structure du m                               | iessage e                              | en sort | ie texte  | e pou | r le mode d'a   | acquisiti | ion 1p> |  |

Référez-vous à la <u>Partie 5.5</u> pour plus de détails concernant les cas d'erreurs qui renvoient des données non numériques.

 $(\mathbf{i})$ 

Note: les mesures ne contiennent pas de zéros inutiles.

Quand le capteur est utilisé en mode 2px ou en mode 4px, les distances mesurées sont retournées en millimètres et séparées les unes des autres par une virgule. Le caractère de renvoi à la ligne n'est envoyé qu'à la fin de la séquence de mesures. Par exemple, le mode 4px donne un message de 9 à 17 octets: **xxxx**, **xxxx**, **xxxx**, **xxxx\n** (le nombre d'octets dépend du nombre de chiffres de chaque distance retournée)

| Octet | 1 | 2      | 3       | 4 | 5 | 6      | 7       | 8 | 9 | 10     | 11      | 12 | 13 | 14     | 15      | 16 | 17              |
|-------|---|--------|---------|---|---|--------|---------|---|---|--------|---------|----|----|--------|---------|----|-----------------|
|       | 1 | Mesure | 1: xxxx |   |   | Mesure | 2: xxxx | ¢ |   | Mesure | 3: xxxx |    |    | Mesure | 4: xxxx |    | new<br>line: \n |

Figure 12 - Structure du message en sortie texte pour le mode d'acquisition 4px

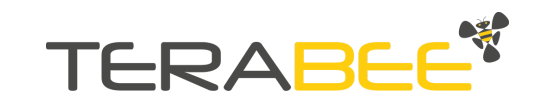

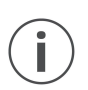

La structure du message est la même pour le mode 2px que pour le mode 4px, à l'exception près que le message ne contient que 2 mesures, résultant donc un message de 5 à 9 octets.

#### 5.2.2 Sortie BINAIRE (par défaut)

Cette sortie permet à l'utilisateur d'acquérir des données en format binaire, sous la forme d'un message de 4 octets: **TXXCRC8**. La sortie d'acquisition binaire est la sortie par défaut du capteur.

En mode 1px, l'empreinte est calculée à partir des 3 premiers octets du message (octet du header et octets de la mesure).

| Header (1 octet)       |           | <b>:</b> T (84 | déci | mal / | 0x54 he | ex) |
|------------------------|-----------|----------------|------|-------|---------|-----|
| Distance mesurée en mm | (2 octets | ):XX           |      |       |         |     |
| Empreinte (1 octet)    |           | :CRC8          |      |       |         |     |
|                        | Octet     | 1              | 2    | 3     | 4       |     |
|                        |           | Header         | Me   | sure  | CRC-8   |     |

Figure 13 - Structure du message en sortie binaire pour le mode d'acquisition 1px

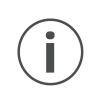

Le TeraRanger Evo Mini renvoie T01CRC (1er octet de mesure mis à 0 et le second à 1) comme message d'erreur si le capteur ne peut pas mesurer de distance. Référez-vous à la <u>Partie 5.5</u> pour plus d'informations sur les messages d'erreur.

Quand le capteur est utilisé en mode 2px ou en mode 4px, les distances mesurées (2 octets chacunes) sont retournées en millimètres les une après les autres. L'empreinte est calculée uniquement à la fin de la séquence de mesures, à partir des octets précédents du message. Par exemple, le mode 4px donne un message de 10 octets: **TXXXXXXXCRC8** 

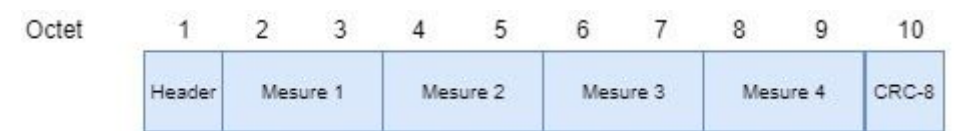

Figure 14 - Structure du message en sortie binaire pour le mode d'acquisition 4px

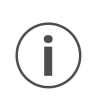

La structure du message est la même pour le mode 2px que pour le mode 4px, à l'exception près que le message ne contient que 2 mesures, résultant donc un message de 6 octets.

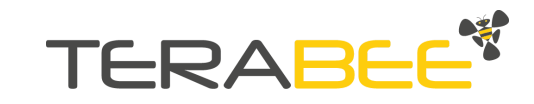

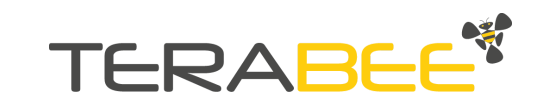

## 5.3. Modes d'acquisition: 1px, 2px and 4px

#### 5.3.1 Mode 1px (par défaut)

Utilisé dans ce mode d'acquisition, le TeraRanger Evo Mini retourne **une seule mesure de distance** en millimètres, calculée sur l'intégralité du champ de vision du capteur (27°). C'est le mode d'acquisition par défaut du capteur.

#### 5.3.2. Mode 2px

Utilisé dans ce mode d'acquisition, le TeraRanger Evo Mini retourne **deux mesures de distance** en millimètres, calculée sur un champ de vision de 20° (dans la diagonale). La figure 15 montre la disposition des pixels et dans quel ordre les mesures sont renvoyées.

#### 5.3.3. Mode 4px

Utilisé dans ce mode d'acquisition, le TeraRanger Evo Mini retourne **quatre mesures de distance** en millimètres. Chaque mesure (pixel) est calculée sur un champ de vision de 13.5°, ce qui représente une surface de 24 cm x 24 cm à 1 m. La figure 15 montre la disposition des pixels et dans quel ordre les mesures sont renvoyées.

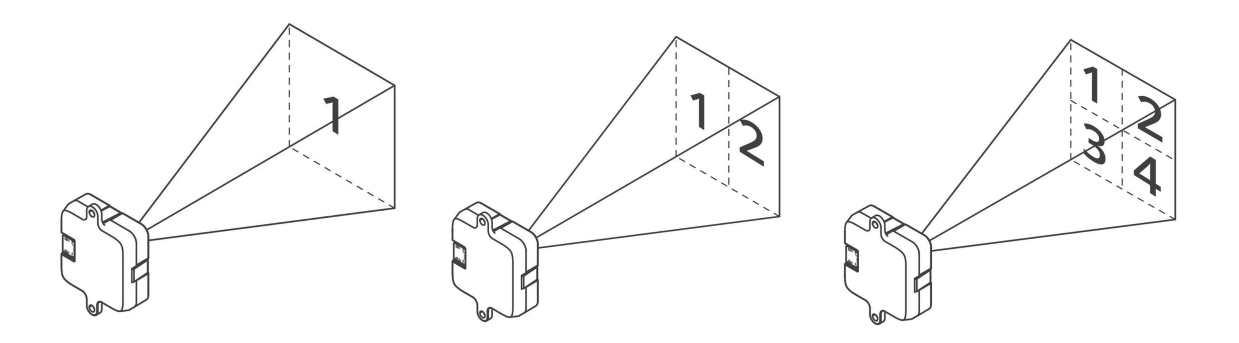

Figure 15 - Mode 1px (à gauche), Mode 2px (au centre), Mode 4px (à droite)

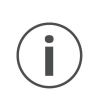

La disposition des pixels sur la Figure 15 montre à la fois la position de chaque pixel dans l'espace, et l'ordre dans lequel les mesures sont affichées (Pixel 1 = 1ère mesure affichée, Pixel 2 = deuxième mesure affichée,...)

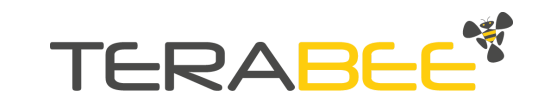

### 5.4. Modes de mesure: courte portée et longue portée

#### 5.4.1. Mode longue portée (par défaut)

Utilisé en mode longue portée, le TeraRanger Evo Mini peut mesurer de 0.03m jusqu'à 3.3m. C'est le mode de mesure par défaut du TeraRanger Evo Mini.

#### 5.4.2. Mode courte portée

En mode courte portée, le TeraRanger Evo Mini mesure plus fréquemment and de manière plus précise. En contrepartie, la portée maximale du capteur est réduite à une distance de 1.35 m. Il est donc important de prendre que le mode courte portée n'est pas utilisable pour des applications qui requièrent des mesures supérieures à 1.35 mètres.

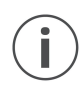

Quand le TeraRanger Evo Mini n'est plus alimenté, il se reconfigure automatiquement dans ces modes par défaut, à savoir: **sortie d'acquisition** *binaire, mode d'acquisition 1px, et mode longue portée.* 

### 5.5. Cas d'erreurs

| Cas d'erreurs                                                                         | BINAIRE | TEXTE  |
|---------------------------------------------------------------------------------------|---------|--------|
| Détection en-dessous de la portée minimale                                            | 0X0000  | -Inf\n |
| Détection au-delà de la portée maximale                                               | OXFFFF  | +Inf\n |
| Mesure invalide:<br>- Lumière ambiante trop élevée<br>- Surface cible trop réflective | 0x0001  | -1\n   |

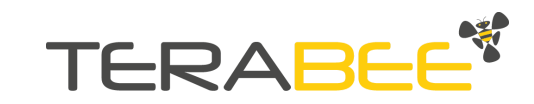

## 6. Utilisation standard en I2C

i

L'acquisition de données avec le protocole de communication I2C grâce à la carte d'interface I2C/UART), n'est possible qu'avec le mode d'acquisition 1px du capteur - aussi bien en mode courte portée qu'en mode longue portée

## 6.1. Information sur le protocole I2C

Le protocol I2C supporte les paramètres de communication suivants:

Fréquence: 400kHz Primary Address Length: 7-bit Primary Slave Address: 0x31 Built-in pull-up resistors: 10 kOhms sur SDA et SCL (ne pas rajouter de résistances sur ces bus pour éviter les problèmes de transmission)

Le TeraRanger Evo Mini fonctionne en continu, c'est-à-dire qu'une nouvelle mesure est démarrée dès que la précédente est terminée. Les données affichées via le protocole I2C sont toujours mises à jour à la fin de la mesure. Néanmoins, la mesure peut être lue à n'importe quel moment.

Pour lire une distance, il faut envoyer une commande 'Trigger Reading' au capteur envoyer 0x62 (l'adresse 7-bit 0x31 suivie du bit d'écriture '0'), puis en lisant la mesure du capteur en envoyant 0x63 (l'adress de base avec le bit de lecture '1') suivi de trois octets d'opérations de lecture. Les deux premiers octets reçus forment un message de 16 bits contenant la dernière mesure en mm, le troisième octet est l'empreinte CRC8.

Pour plus de détails concernant les messages d'erreurs relatives au protocole de communication I2C, référez-vous à la <u>Partie 6.2</u>.

#### 6.1.1. Protocole d'écriture

Pour écrire des commandes au TeraRanger Evo Mini, suivez les étapes décrites dans le tableau 14.

| Étape | Action                | Description                                                                                            |
|-------|-----------------------|----------------------------------------------------------------------------------------------------|
| 1     | Envoi de<br>l'adresse | Envoyez l'octet d'adresse composé de 7 bit de l'adresse<br>de base et du dernier bit d'écriture ('0'). |
|       |                       | exemple: 0x62 pour l'adresse de base 0x31                                                              |

#### Tableau 14 - Protocole d'écriture I2C

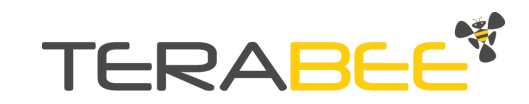

| 2 | Envoi de la<br>commande | Envoyez la commande désirée parmi celles listées dans<br>le tableau 15.                 |
|---|-------------------------|-----------------------------------------------------------------------------------------|
| 3 | Lire la réponse         | Dans les cas où la commande envoyée génère une réponse, lisez la réponse immédiatement. |

Quatre commandes sont à la disposition de l'utilisateur pour réaliser des opérations de base avec le capteur. Les quatre commandes, qui sont exclusivement des commandes d'écriture, sont listées dans le tableau 15. Pour obtenir une réponse d'une opération d'écriture, l'utilisateur doit envoyer une commande de lecture. Pour plus de détails concernant le protocole de lecture, référez-vous à la prochaine sous-section.

Tableau 15 - Liste des commandes I2C du TeraRanger Evo Mini

| Commande<br>(HEX) | Nom de la<br>commande | Description de la commande                                                                                                    |
|-------------------|-----------------------|----------------------------------------------------------------------------------------------------|
| 0x00              | TRIGGER READING       | Ecrivez cette commande au TeraRanger Evo Mini, et après 0.5 millisecondes, lisez trois octets du capteur.                                           |
|                   |                       | Les deux premiers octets reçu correspondent à un message de 16 bits contenant la dernière mesure en mm, et le troisième octet est l'empreinte CRC8. |
| 0x01              | WHO_AM_I              | Ecrivez cette commande au TeraRanger Evo Mini et le capteur répond 0xa1.                                                                            |
|                   |                       | Cette fonction permet d'identifier de manière unique un TeraRanger Evo Mini sur le bus I2C.                                                         |
| 0x02 0x0 <b>W</b> | CHANGE_MODE           | Ecrivez cette commande au TeraRanger Evo Mini pour changer de mode de mesure:                                                                       |
|                   |                       | La valeur W dépend du mode:                                                                                                    |
|                   |                       | W= 1 : MODE COURTE PORTEE<br>W= 3 : MODE LONGUE PORTEE                                                                                              |
| 0xA2              | CHANGE_BASE_AD<br>DR  | Ecrivez cette commande suivie de la nouvelle adresse de base à affecter au TeraRanger Evo Mini.                                                     |

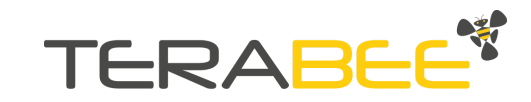

#### 6.1.2. Protocole de lecture

Pour lire une information du TeraRanger Evo Mini, suivez le protocole de lecture décrit dans le tableau 16.

|   | Étape                                                       | Action                | Description                                                                                      |  |  |  |  |
|---|-------------------------------------------------------------|-----------------------|--------------------------------------------------------------------------------------------------|--|--|--|--|
| 1 |                                                             | Envoi de<br>l'adresse | Envoyez l'octet d'adresse comprenant les 7 bits de l'adresse de base suivi du bit de lecture '1' |  |  |  |  |
|   |                                                             |                       | exemple: 0x63 pour l'adresse de base 0x31                                                        |  |  |  |  |
| 2 | 2 Lecture Lisez le nombre d'octets imposés par la commande. |                       |                                                                                                  |  |  |  |  |
|   |                                                             |                       | exemple: trois octets pour une lire une mesure en mode 1px                                       |  |  |  |  |

| Tableau | 16 - | Protocole | de | lecture | 120 |
|---------|------|-----------|----|---------|-----|
| Tubicuu | 10   | 110100000 | uc | iccurc  | 120 |

## 6.2. Cas d'erreurs I2C

| Cas d'erreurs                                                                         | BINAIRE | ТЕХТЕ  |
|---------------------------------------------------------------------------------------|---------|--------|
| Détection en-dessous de la portée minimale                                            | 0X0000  | -Inf\n |
| Détection au-delà de la portée maximale                                               | OXFFFF  | +Inf\n |
| Mesure invalide:<br>- Lumière ambiante trop élevée<br>- Surface cible trop réflective | 0x0001  | -1\n   |

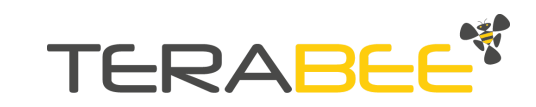

## 7. Applications avec plusieurs capteurs

La TeraRanger Evo Mini est compatible avec la carte TeraRanger Evo Hub destinée aux applications avec plusieurs capteurs. Disponible en kits de 4 ou 8 Evo Mini, bénéficiez d'une solution prête à l'emploi pour construire vos barres de capteurs et répondre à vos besoins spécifiques! Les kits comprennent le Hub central qui intègre la technologie d'anti-crosstalk pour une application multi-capteurs efficace, et renvoie les données de mesure de tous les capteurs à travers une unique interface UART ou USB.

Pour plus d'informations vis-à-vis des Evo Mini Array Kits, rendez-vous sur le site internet de Terabee.

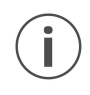

La carte TeraRanger Evo Hub supporte uniquement l'utilisation du Evo Mini en mode d'acquisition 1px et en mode de mesure longue portée.

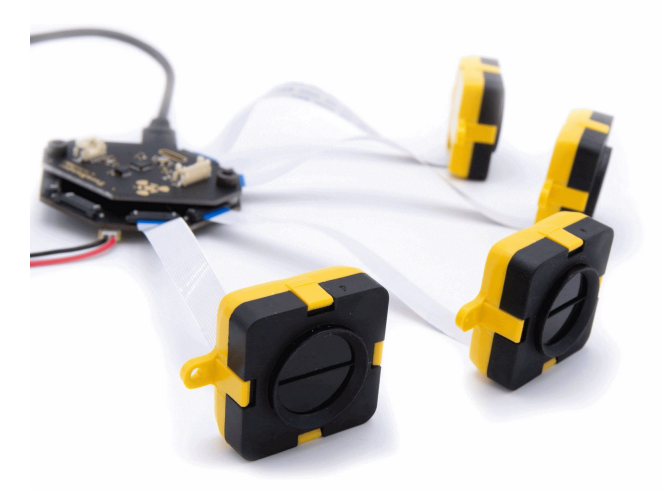

Figure 16 - Quatre TeraRanger Evo Mini sensors connectés au Hub Evo

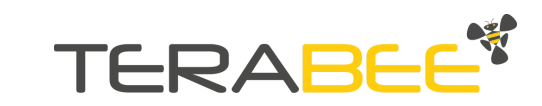

## 8. Caractéristiques optiques

## 8.1. Zone de réception projetée

Le TeraRanger Evo Mini est capteur de mesure optique, qui se base sur le principe de temps de vol infrarouge. Le capteur possède un champ de vision de 27°, ce qui correspond à une surface de détection de 48 cm x 48 cm (surface de réception projetée) à 1 m de distance. La figure 17 montre l'illumination du capteur et sa géométrie à différentes distances, quand le capteur est utilisé en mode 1px.

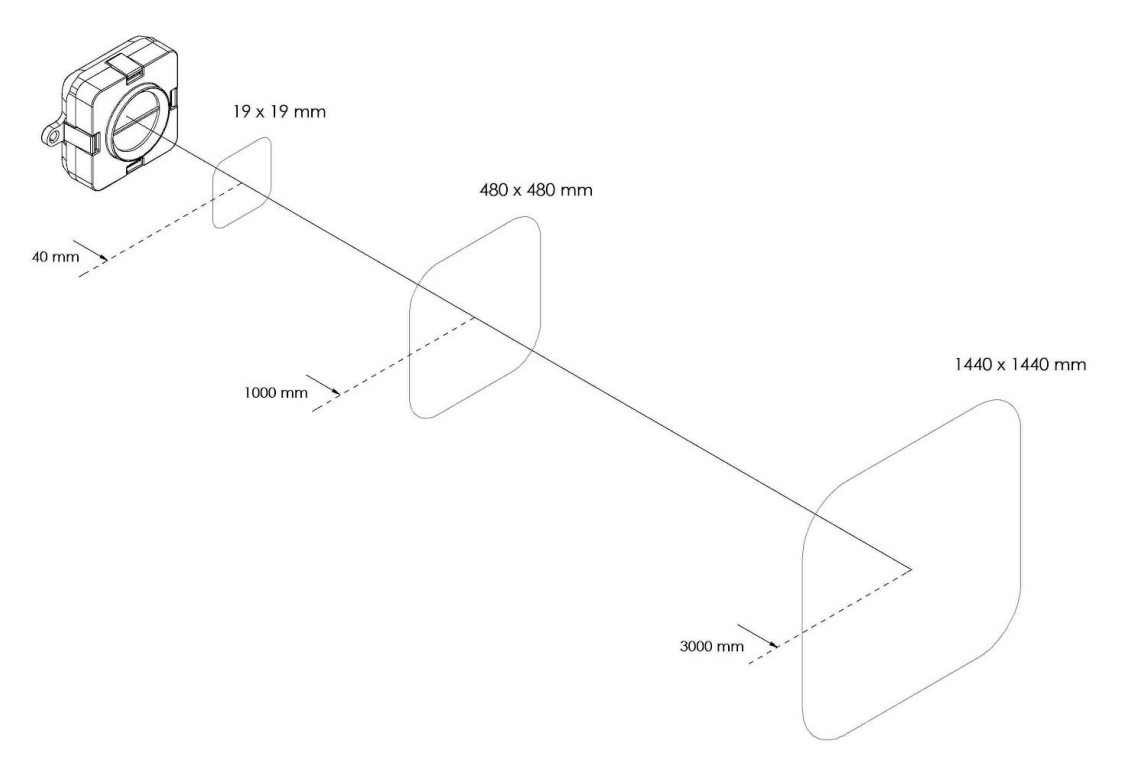

Figure 17 - Zone de réception projetée pour le mode 1px.

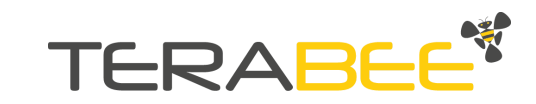